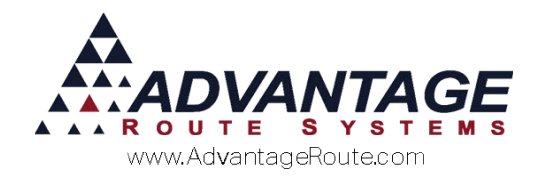

## Chapter 3.05: Equipment Movement on the Desktop

### Overview

This chapter will guide you through the process of moving equipment from location to location on the desktop in Route Manager.

There are four primary options available for moving equipment:

- Installing
- Pickup
- Exchange
- Warehouse Movement

All of these items are discussed within this chapter.

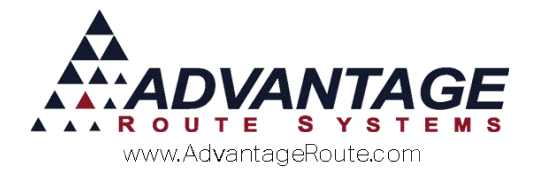

### **Installing Equipment**

Follow the steps below to assign equipment on a customer's account:

- 1. Navigate to *Lists > Customer Information*, and select the *Equipment* tab.
- 2. Click **Modify** on the toolbar.
- 3. Select the **Add** button next to the *Equipment* area of the screen.

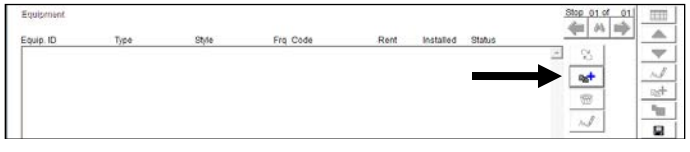

4. Select the serial number of the equipment you wish to install from the drop-down list, and click the **OK** button.

| Equip. ID | Туре | Freq Chrg. C |  |
|-----------|------|--------------|--|
|           | -    | ▼            |  |
| 00521014  |      | On Truck 🔺   |  |
| 0110      | С    | Warehouse    |  |
| 0113      | С    | On Truck     |  |
| 0117      | С    | Warehouse    |  |
| 0120      | С    | Warehouse    |  |
| 0121      | С    | Warehouse    |  |
| 0122      | С    | Warehouse    |  |
| 0128      | С    | Warehouse    |  |
| 0129      | С    | Warehouse    |  |
| 0130      | С    | Warehouse    |  |
| 0132      | С    | Warehouse    |  |
| 0133      | С    | Warehouse -  |  |

**NOTE:** If you select a piece of equipment that is already installed at another location, you will be prompted to either remove the equipment or swap between accounts. To do this, check the 'Allow installed equipment to be re-assigned' option available under *Branch Setup*, on the *Equipment* tab.

5. Select the billing frequency and rental code.

**NOTE:** The frequency is how often a rent will be billed on the current piece of equipment (e.g., 'M' for Monthly). The rental code is any *Product Class* '4' item in the program.

6. Input the amount of rent to be charged on each billing cycle, as shown below:

| Equipment |      |      |            |        |
|-----------|------|------|------------|--------|
| Equip. ID | Туре | Freq | Chrg. Code | Rent   |
| 0120      | ▼ 01 | M    | ✓ 401      | ▼ 24.9 |

- 7. Click the **OK** button.
- 8. Enter the date the equipment was installed.

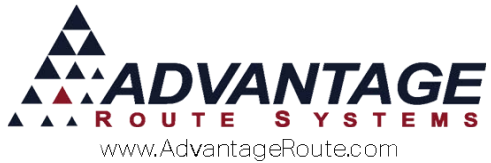

| RM/ Date Check                 | - • <b>×</b> |
|--------------------------------|--------------|
| Installed Date 05/01/2015      |              |
| Start Rent Date 1 05/01/2015 🚔 |              |
| Location                       |              |
| Statement Billed 🗔             |              |
| Message                        | <b>A</b>     |
|                                |              |
|                                | <b>*</b>     |
|                                |              |
| 112 √ок ×                      |              |
|                                |              |

9. Enter the dates you wish to start charging rent and click the **OK** button.

**NOTE:** If you are not prorating rents you will need to set the *Start Rent Date* to the first day of the billing period you would like to start rent on (i.e., the first day of the current month).

10. Click the **Save** option on the account.

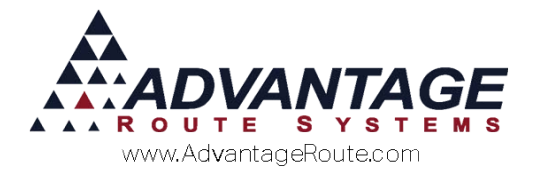

### **Pick up Equipment**

Follow the steps below to remove equipment from a customer's account:

- 1. Navigate to *Lists > Customer Information*, and select the *Equipment* tab.
- 2. Pull up the account that requires an equipment pick up.
- 3. Select the **Modify** button.
- 4. Click on the piece of equipment that you wish to remove:

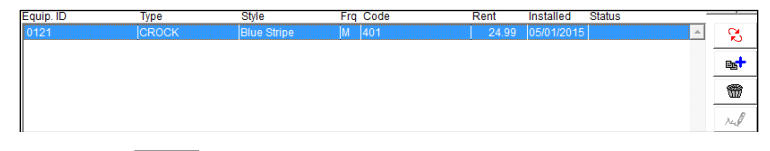

5. Click the *Delete* key on the toolbar.

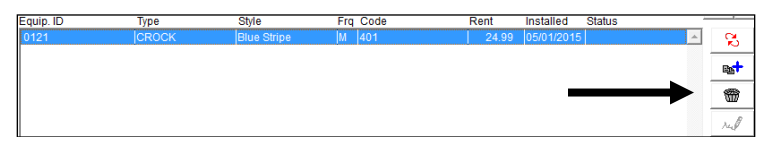

6. Enter the date you picked up the equipment, enter an optional note, and click the **OK** button.

| 🕅 Pickup Date 📃 🔲 💌          |
|------------------------------|
| Date to be used 05/01/2015 🚖 |
| Comment                      |
| A                            |
| Y                            |
| √ок 🗙                        |

7. Click the **Save** option on the account.

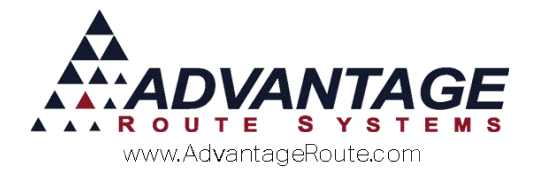

### **Exchanging Equipment**

Follow the steps below to exchange (swap) equipment on a customer's account.

- 1. Navigate to *Lists > Customer Information*, and select the *Equipment* tab.
- 2. Pull up the account that requires an equipment exchange.
- 3. Choose the **Modify** button on the account.
- 4. Click on the serial number that will be exchanged.

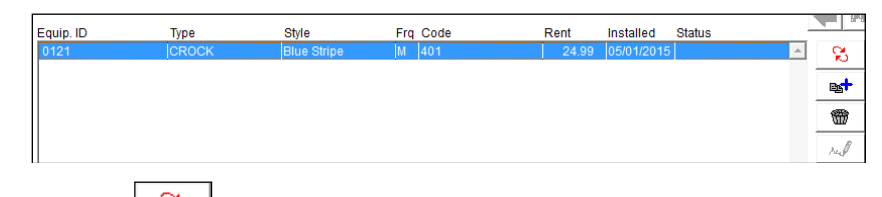

5. Click on the *Exchange* key.

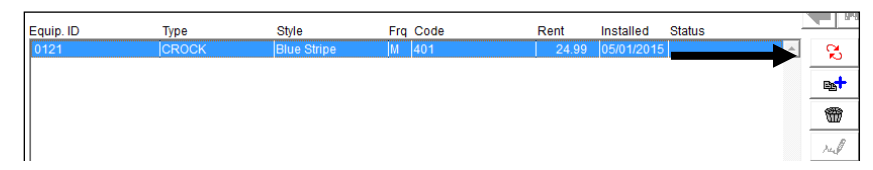

6. Enter, or select from the drop-down list, the serial number of the equipment you wish to install and click **OK**.

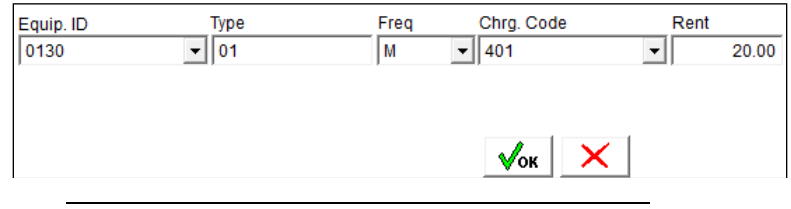

**NOTE:** The *Frequency, Charge Code,* and *Rent* do not change on an exchange. With an exchange, only the *Equipment ID* and *Type/Style* is updated.

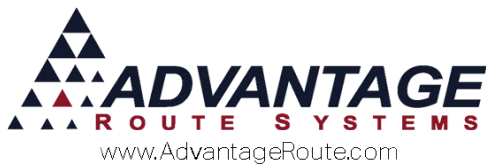

7. Input the *Installed* and *Picked Up* dates on the *Date Check* screen, and click **OK**.

| NM Date Check               |          |
|-----------------------------|----------|
| Installed Date 05/01/2015 🚖 |          |
| Picked Up Date 05/01/2015 🚔 |          |
|                             |          |
| Statement Billed 🗔          |          |
| Message                     | <b>A</b> |
|                             |          |
|                             | <b>v</b> |
| ,                           | _        |
| 112 √ок                     |          |
|                             |          |

8. Click the **Save** button on the customer's account.

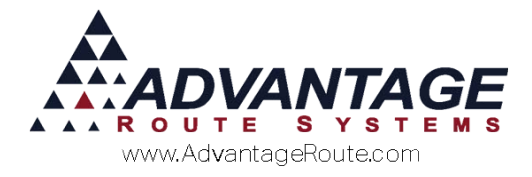

# Update Equipment (Invoices and Adjustments)

The optional 'Update Equipment' feature on the *Invoices and Adjustments* screen can be used to update equipment information while entering invoice data in the program.

To enable this feature, go to *File > Branch Setup > Desktop*, and choose 'Allow Equipment Service Entry during Invoice Input'.

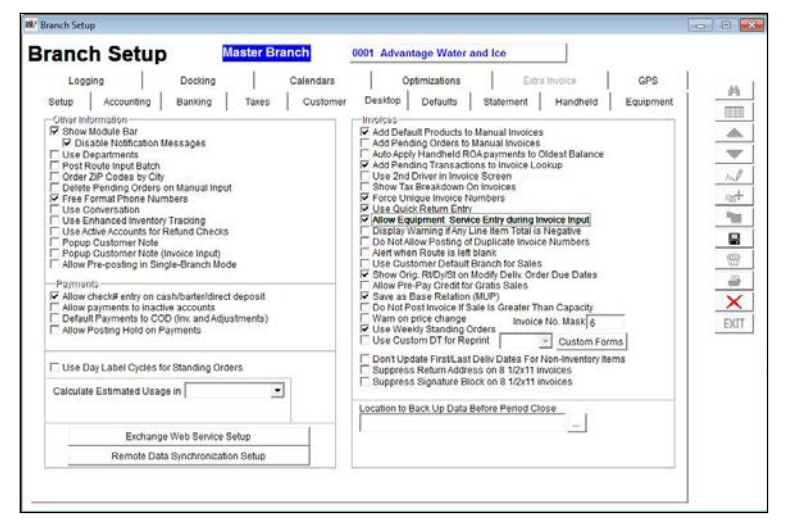

The new **Update Equipment** option will now be available on the bottom of the invoice screen:

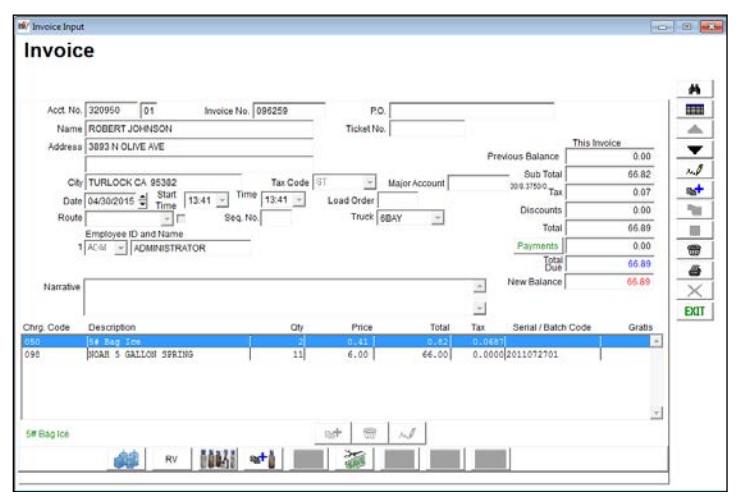

Equipment exchanges, installations, and pickups can be completed using this option and follow the same procedures that have been discussed in previous sections.

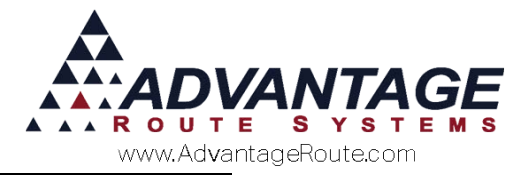

### Warehouse Movement

There are times when you may need to move equipment around internally in the system. The *Equipment Movement* option allows you to manually move equipment from one location to another; for example, this is helpful for moving equipment form a 'Service' location back to the 'Warehouse'.

1. Navigate to Modules> Equipment Processing > Equipment Movement.

| Rif Equipment Movement                    |                                                                                                    |  |
|-------------------------------------------|----------------------------------------------------------------------------------------------------|--|
| Equipment Movement                        |                                                                                                    |  |
|                                           |                                                                                                    |  |
| Equipment ID 9428371512<br>Date 0501/2015 | Move To-<br>@ Warehouse<br>C On truck<br>C Picked Up<br>C Received<br>C Service<br>C Suspense<br>C Write Off |  |

- 2. Click the Add key.
- 3. Select the equipment to be moved from the dropdown list.
- 4. Enter the date the equipment is/was moved.
- 5. Enter the time the equipment is/was moved.
- 6. Select the employee that is completing the transfer.
- 7. In the 'Move To' field, select the new location for the equipment:
  - Warehouse
  - On Truck
  - Picked Up
  - Received
  - Service
  - Suspense

**NOTE:** If you select a piece of equipment that is installed, the program will display a warning message.

8. Click the **Save** button if this is the only piece of equipment you want to move, or click the **More** button to transfer another.

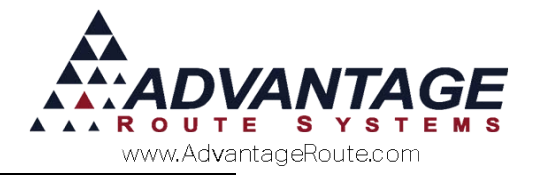

## Summary

The equipment movement options available on the desktop give you the tools needed to properly maintain and track your equipment. If you have any further questions or concerns, please contact Advantage Route Systems.

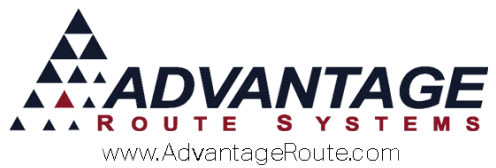

Copyright © 1994-2015 by Advantage Route Systems, Inc. All Rights Reserved. Printed in the United States of America.

#### Advantage Route Systems, Inc.

3201 Liberty Square Parkway Turlock, CA 95380 USA Phone: 1.209.632.1122 Web Site: <u>www.AdvantageRS.com</u> Email: <u>info@AdvantageRS.com</u>

### Warning

All information in this document and the on-line help system, as well as the software to which it pertains, is proprietary material of Advantage Route Systems, Inc. and is subject to a Route Manager license and nondisclosure agreement. Neither the software nor the documentation may be reproduced in any manner without the prior written permission of Advantage Route Systems, Inc.

Series 7: Version Date, June 5, 2015